# Git/GitHub tutorial

Jessie Thwaites, IceCube Summer School 2025 With help from Jeff Weber and many slides from Aswathi Balagopal V June 3, 2025

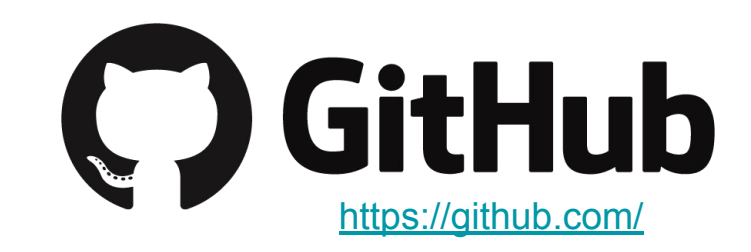

### Setup: please do in advance if possible

- Create a free Github account (<u>https://github.com/</u>)
- To join the IceCube organization, you need to include:
  - Your full name in your GitHub account profile (J. Smith is OK)
  - Include your current institution in your account profile
  - You also **must** set up 2 factor authentication (2FA) to join the IceCube org!
- Take a look at the <u>IceCube Github Guide</u>
- We will get invites to the IceCube org as a group during summer school: send your name + Github username in the #2025-summer-school channel on slack
  - After this tutorial, you can ask in #software on slack for an invite

## What is version control?

Tracks and manages changes that you make to something

- *Reversibility*: the ability to back up to a previous state if you discover that some modification you did was a mistake or a bad idea.
- Concurrency: the ability to have many people modifying the same collection of files knowing that conflicting modifications can be detected and resolved.
- *History*: the ability to attach historical data to your data, such as explanatory comments about the intention behind each change. Even for a programmer working solo, change histories are an important aid to memory; for a multi-person project, they are a vitally important form of communication among developers.

## About git

- Created for linux kernel development
- Easy to use but powerful version control system
- Designed as distributed system. Manage your project on a server and work on local versions
- Keep track of different versions
- Split off different development branches and then combine them back together
- Makes collaborative work easy
- Widely used in software development

#### https://github.com/

#### About GitHub

- Web service to host remote git repositories
- Public and private repositories
- Features:
  - Forking and pull requests
  - Bugtracking, feature requests
- Used extensively in IceCube for collaboration software (IceTray, WG softwares, WG repositories)

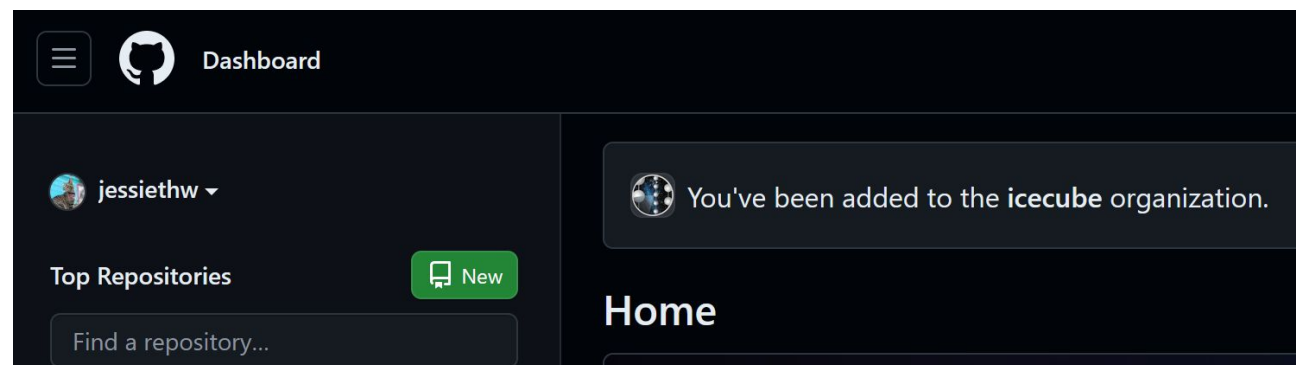

#### Some Terms

#### Repositories

- Top-level directory of files and directories that is managed by a version control system
- Often stored on a webserver
- Developers contribute to it

#### Branches

- Repositories can contain parallel versions of themselves
- One main branch and several development branches
- Once developed, can merge to main

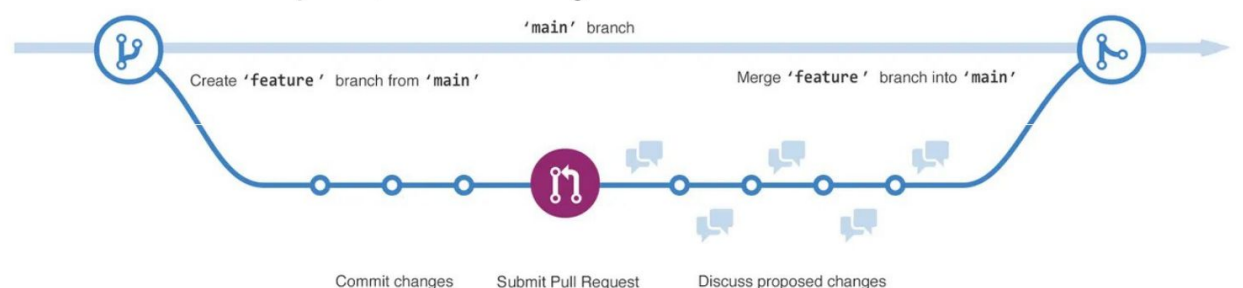

#### Some (More) Terms

Commit

- Set of file modifications grouped under the same user-provided descriptive comment
- Provides a snapshot in time of the entire repository

Pull request

- Pull in your contribution (in your branch) and merge them into the main branch
- Better than a direct commit to the main branch to avoid mistakes

## Cloning respositories

- To work with a repository you create a local copy of a remote repository
- Contains the project files and the git repository information
- Set the project files to a specific branch/version by checking it out

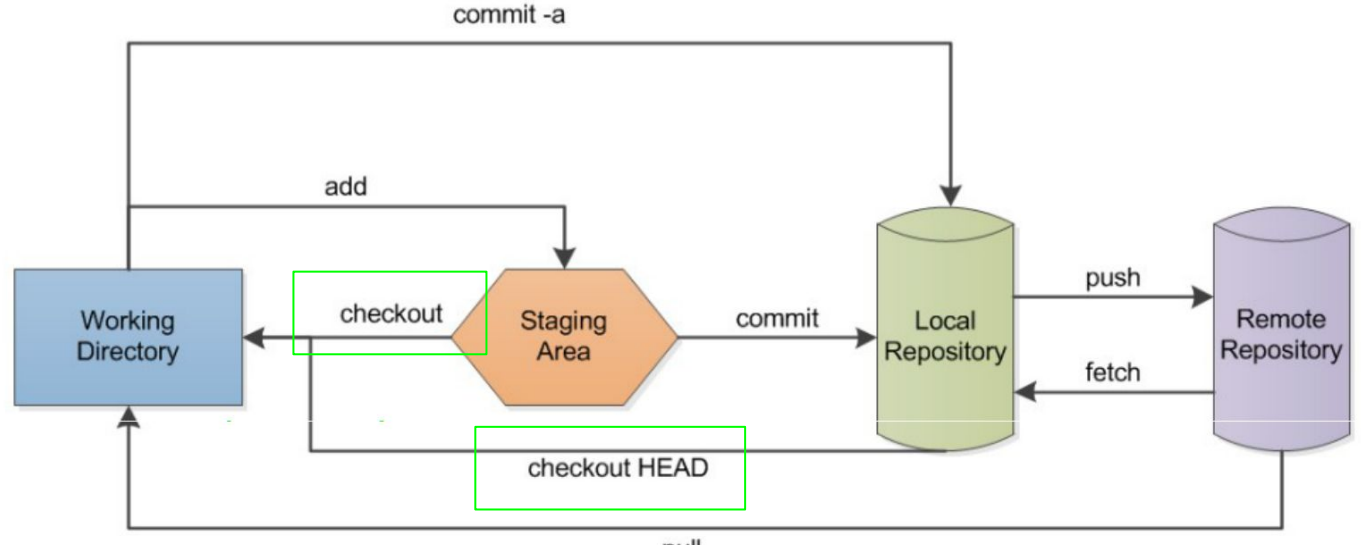

## Committing changes

- If you made changes to your local files you can save them by
  - 1 Adding them to the staging area
  - 2 Committing them to your local repository
  - Writing a comment indicating the changes

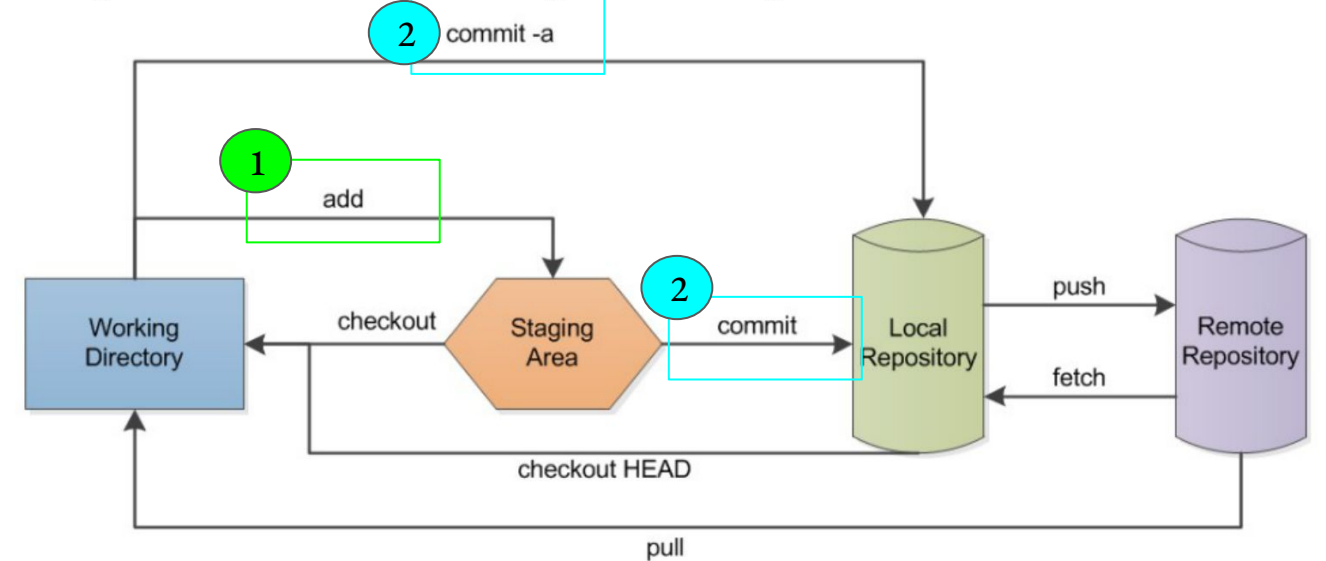

## Pushing changes

- Upload your committed changes by pushing them to the upstream repository ( if you have access)
- Most collaborative work use pull requests

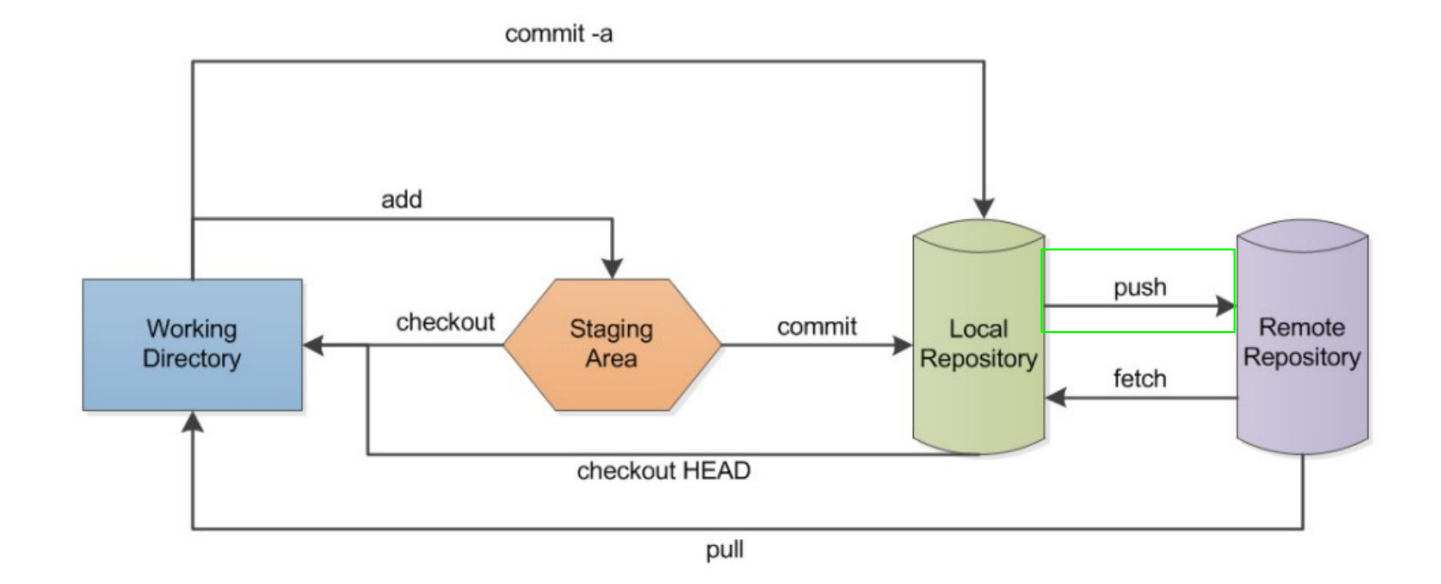

## Updating your clone

- Update your clone by fetching the latest changes from the upstream
- Update your branch by merging the fetched changes into your branch
- Or do both by invoking the pull command
- git tries to merge files automatically
- Sometimes this is not possible and you will get a conflict warning which you then have to resolve

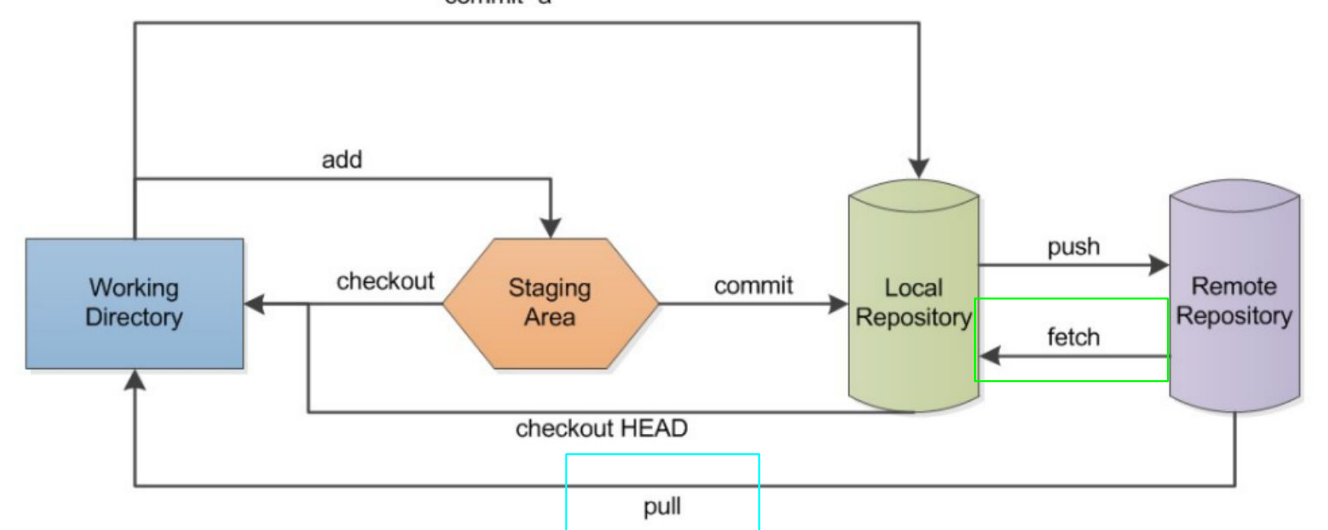

11

Forks

- Fork is a new repository that shares code and visibility settings with the original "upstream" repository
- You want to contribute to a repository you do not own (e.g. some cool project)
- Create a remote copy (fork)
- Develop your fork as usual
- Send a pull request to the original repository to request merging of your changes

#### Summary

- Git is a powerful tool for collaborative software design.
- Many projects are hosted on GitHub, and it's super useful for code reproducibility and collaboration!
- You should now be in a position to manage own repositories as well as contribute to other ones
- There will be work time later today to start trying out GitHub/git

Helpful resources: IceCube GitHub Guide

Slack channels: #icecube-it, #software

If you need to contact IT: help@icecube.wisc.edu

### After this slide is more information/ written out tutorials for how to use GitHub/git :)

We will do these things in the afternoon session, but feel free to try it out beforehand if you want

### Setup

- Create a free Github account (<u>https://github.com/</u>)
- To join the IceCube organization, you need to include:
  - Your full name in your GitHub account profile (J. Smith is OK)
  - Include your current institution in your account profile
  - You also **must** set up 2 factor authentication (2FA) to join the IceCube org!
- Take a look at the <u>IceCube Github Guide</u>
- We will get invites to the IceCube org as a group during summer school: send your name + Github username in the #2025-summer-school channel on slack
  - After this tutorial, you can ask in #software on slack for an invite

#### Setup on your local computer

• You can install github on your computer

```
Linux: sudo apt-get install git
Mac: sudo port install git
```

- Also preinstalled on Cobalt (IceCube machines)
- Set your name and email for your command line client (replace stuff in quotes with your own):

```
git config --global user.name "First Last"
```

git config --global user.email "user@icecube.wisc.edu"

• Make sure this account is associated with your GitHub account (can have many!)

#### **Two-factor Authentication**

- Plenty of options are available. (SMS, Authenticator apps, tokens)
- GitHub will require this by end of 2023. Also requirement in IceCube
- Add and use your ssh keys
  - Nearly impossible to push commits with git on the command line otherwise
  - Follow instructions here: generating ssh keys

Using GitHub/git

#### Creating a Repository

- Login to github
- Click on + to create a "new repository"
- Give it a name, a description
- Choose "public/private"
- Can also add a README file, License, and .gitignore

|    |       |       | ي      | + | - | <b>@</b> - |
|----|-------|-------|--------|---|---|------------|
| Ne | w re  | posit | ory    |   |   |            |
| Im | port  | repo  | sitory | / |   |            |
| Ne | w co  | odesp | bace   |   |   |            |
| Ne | w gi  | st    |        |   |   |            |
| Ne | io we | ganiz | zatior | ۱ |   |            |
| Ne | ew pr | oject | t      |   |   |            |
| NE | w pi  | ojeci |        |   |   |            |

#### Cloning

Go to the local directory where you want the clone and do git clone <url>

The url can be found from the repository page on github

Try cloning a repo!

IceTray: <a href="https://github.com/icecube/icetray">https://github.com/icecube/icetray</a>

Csky (for neutrino sources): <u>https://github.com/icecube/csky</u>

Some examples: <u>https://github.com/jessiethw/summer\_school\_examples</u> (from previous Summer Schools)

## Working with branches

- A new repository starts with a master branch
- If you clone a repository you also start out in the master branch
- You can view branches in github interface or local with
  - git branch a

| ဖုိ main 👻 ဖုိ 93 branches 🔊 67 tags    |                        |
|-----------------------------------------|------------------------|
| Switch branches/tags ×                  | hires Steamshovel scre |
| Find or create a branch                 |                        |
| Propose Togo                            | workflows - update do  |
|                                         | update release notes t |
| 2851-ideepcoreveto-co-may-not-meet-codi | update release notes f |
| 3062_I3monopolegenerator_powerlawinde   | Remove all references  |
| New_Muon_Filter                         | updated release notes  |
| NewRealtimeFilters                      | Remove all references  |
| PROPOSAL                                | updated release notes  |
| asyncio                                 | remove our use of feat |
| axelpo/i3propagatorserviceLLP           | update release notes f |
| axelpo/main                             | Remove all references  |
| bivariate_dev                           | [KalmanFilter] undate  |
| View all branches                       |                        |
| Leptoninjector                          | Remove all references  |

## Creating branches

- You can create new branches via github interface
- Using the dropdown menu switch to the branch from which you want to start
- To update your local repo do
  - git fetch

| ి main - ి 93 branches 🔿 6             | 7 tags                      |
|----------------------------------------|-----------------------------|
| Switch branches/tags                   | X<br>hires Steamshovel scre |
| Find or create a branch                |                             |
|                                        | workflows - update doe      |
| Branches Tags                          | update release notes t      |
| ✓ main defa                            | update release notes f      |
| 2851-ideepcoreveto-co-may-not-meet-cod | li                          |
| 3062_I3monopolegenerator_powerlawind   | e                           |
| New_Muon_Filter                        | updated release notes       |
| NewRealtimeFilters                     | Remove all references       |
| PROPOSAL                               | updated release notes       |
| asyncio                                | remove our use of feat      |
| axelpo/i3propagatorserviceLLP          | update release notes f      |
| axelpo/main                            | Remove all references       |
| bivariate_dev                          |                             |
| View all branches                      | [Kalman-liter] update       |
| LeptonInjector                         | Remove all references       |

#### Branches at the command line

You can also create new branches via the command line

git branch <branchname>

git checkout <branchname>

FYI: these two commands can be combined with

git checkout -b <branchname>

You can switch between branches in your staging area with

git checkout <branchname>

## Exploring branches

• You can look at the branches and how they are connected using the github interface

| A icecube / wg-nu-sources (Private)      | ⊙ Unwatch 53 + 😵 Fork 🔍 → 🔂 Star 3 →                                                                             |
|------------------------------------------|----------------------------------------------------------------------------------------------------|
| <> Code  () Issues (2) (1) Pull requests | ⊙ Actions ⊞ Projects ∷ Wiki ① Security 🗠 Insights இ Settings                                                     |
| Pulse                                    | 60                                                                                                    |
| Contributors                             | 40                                                                                                    |
| Community                                |                                                                                                    |
| Traffic                                  | 0<br>06/12 07/03 07/24 08/14 09/04 09/25 10/16 11/06 11/27 12/18 01/08 01/29 02/19 03/12 04/02 04/23 05/14 06/04 |
| Commits                                  |                                                                                                    |
| Code frequency                           |                                                                                                    |
| Dependency graph                         | 25                                                                                                    |
| Network                                  |                                                                                                    |
| Forks                                    |                                                                                                    |
|                                          |                                                                                                    |
|                                          |                                                                                                    |
|                                          | 4                                                                                                    |
|                                          |                                                                                                    |

#### Commits

- Committing with the github interface is not the usual case
- Usually you work on your computer and want to commit the changes to the remote repository
- To do this first switch to a branch you want to work on
- Do all your developing
- Today you could edit the Readme file and create another new file
- To see the changes of local files with respect to the last commit you can do:

git status

• It will list new and changed files

#### How to stage and commit

- Tell git which files to commit to the repository (stage changes): git add <filename>
- To commit the changes to your local repository: git commit -m "some comment"
- Upload the files to the remote: git push
- Often the remote changes between your last pull and the push. So you can git pull before pushing
- You can push to a branch on upstream too: git push --set-upstream origin <br/> <branchname>
- You can also remove added files from this list (before committing): git reset HEAD <filename>

#### Merge conflicts

- Sometimes git can not merge files because of conflicting changes
- We can simulate this
  - create a new branch from your current one, but do not switch branches
  - edit the Readme file in the current branch and commit the changes
  - change to the new branch
  - edit the Readme in the same line (with some other edit) and also commit the changes
  - Try to merge the first branch into the second
- You will get an error indicating conflicts in the file
- Edit the file to resolve the conflict (conflicting lines are indicated by «« and
  - »»)
- Add the resolved file to the staging area and commit the resolution

#### Forking

If you want to fork a repository in github, you can use the fork button & then clone your fork and work as usual

| docs Public                    | ☆ Edit Pins ▼ ③ Watch 2.1k ▼              | 약 Fork 59.3k ▾ ☆ Star 13.3k    | •                |  |  |
|--------------------------------|-------------------------------------------|--------------------------------|------------------|--|--|
| ្រិ វិ <sup>ទ</sup> main 👻 រូវ | Branches 🔿 Tags                           | Go to file Add file 👻 Co       | de 👻             |  |  |
| Dctomerger Merge               | pull request #24658 from github/repo-sync | ✓ 66ab213 · 29 minutes ago 🕚 3 | 8,017            |  |  |
| Name                           | Last commit message                       | Last commi                     | Last commit date |  |  |
| .devcontainer                  | Update devcontaine                        | r.json 2 month                 | s ago            |  |  |
| aithu th                       | Pump actionalatala                        |                                |                  |  |  |

### Syncing your fork

- To keep your fork up-to-date with respect to the original you have to set the original as upstream: git remote -v
- Add the original as additional upstream: git remote add upstream <originalurl> git remote -v
- To fetch the original updates do: git fetch upstream
- Merge the original branch in your upstream branch: git merge upstream/<branchname>
- All changes are committed to your fork

#### Pull Requests (PRs)

- To merge your branch with main or your fork back with the original you have to send a pull request via the "New pull request" button. Here you should describe your changes
- The owner of the original will see this, can discuss the changes with you and ultimately accept your request.

|        | C τype[] t                                                                                                    | to search |            | >_             | + • ©  | 0 [1] [2      |
|--------|----------------------------------------------------------------------------------------------------|-----------|------------|----------------|--------|---------------|
| <> Cod | de 📀 Issues 1000 🏦 Pull requests 19 🖓 Discussions 📀 Actions 🖽 Projects 4 🖽 Wiki 🛈 s                                                                                                    | Security  | 🗠 Insights |                |        |               |
|        | Filters - Q is:pr is:open                                                                                                    | ٩         | Labels 25  | ⇔ Milestones 2 | New pu | ll request    |
|        | The second second |           |            |                |        |               |
|        | Image: Update rock_bottom type hinting / deanup       #3492 opened 42 minutes ago by nega0 + Approved                                                                                                    |           |            |                |        | Q 1           |
|        | Adding token auth to triton inference × (new filtering) #3488 opened last week by briedel • Approved                                                                                                    |           |            |                |        | ۵ 🖓           |
|        | J: Update codeowners.       #3487 opened last week by blaufuss • Draft                                                                                                    |           |            |                |        | Q 1           |
|        | the check for arguments in pybindings with default names × (enhancement) (tools/infrastructure) #3486 opened last week by jvansanten                                                                                                    |           |            |                |        |               |
|        | (offline-filterscripts] MonopoleFilter, SlopFilter, FaintParticleFilter      (new filtering) #3475 opened 3 weeks ago by timo 1003 • Approved                                                                                                    |           |            |                | ۲      | <b>(</b> ) 19 |

J Thwaites - Summer School GitHub/git

#### Pull request (demo)

- Checkout this sandbox repository (<u>https://github.com/jessiethw/summer\_school\_examples</u>)
- Create a branch
- Add a file in the branch or make some changes
- Commit changes in the branch to upstream
- Push to your branch
- Create a pull request to merge with the main